### Language contents:

| English              |
|----------------------|
| Russian              |
| Arabic10             |
| Bulgarian            |
| Chinese              |
| Chinese (HK) 19      |
| Croatian             |
| Czech Republic       |
| Danish               |
| French               |
| German 34            |
| Greek                |
| Hebrew 40            |
| Hindi 43             |
| Hungarian 46         |
| Indonesian 49        |
| Italian 52           |
| Japanese             |
| Korean 58            |
| Latvian              |
| Lithuanian           |
| Netherlands          |
| Norwegian 70         |
| Poland               |
| Portuguese           |
| Romanian             |
| Serbian              |
| Slovak               |
| Slovenian            |
| Spanish              |
| Swedish              |
| Tagalog, Philippines |
| Thai, Thailand       |
| Turkish              |
| Ukrainian 106        |
| Vietnamese 109       |

# Кратко ръководство за потребителя Мерки за безопасност

За безопасна и ефективна експлоатация на таблета спазвайте някои правила:

- Пазете компютъра от въздействие на екстремални температури, влага и прах.
- Не проливайте върху таблета никакви течности това може да доведе до повредата му или до пожар.
- Не използвайте за почистване на таблета течности или химически препарати.
- Не пъхайте във вентилационните и други отвори на устройството странични предмети.
- Не поставяйте устройството до източници на магнитно поле, нагреватели, микровълнови печки, нагряващо се кухненско оборудване или в контейнери под високо наляганеустройството може да прегрее и да предизвика пожар.
- Не разглобявайте сами таблета. Техническата поддръжка на устройството трябва да става от квалифициран специалист.
- Използвайте само адаптери, захранващи кабели и батерии, които са разрешени за използване с това устройство.
  Използването на батерия или адаптер от неподходящ вид може да доведе до запалване или взрив.

Използвайте само адаптери, захранващи кабели и батерии, които са разрешени за използване с това устройство. Използването на батерия или адаптер от неподходящ вид може да доведе до запалване или взрив.

Публикуваните в това ръководство илюстрации и сведения относно външния вид, цвета и конструктивните особености на устройството имат само информационен характер. Дизайнът и техническите характеристики на 3Q продуктите могат да бъдат променяни без предупреждение.

## Преглед на устройството (рисунка 1)

- 1. Бутон за включване
- Клавиш за регулиране силата на звука
- Конектор Micro USBсвързване с компютър или периферни устройства
- 4. Конектор за SIM карта
- Конектор за карта Micro-SD
- 6. Говорители
- 7. Конектор за слушалки
- 8. Отвор «Рестартиране»
- 9. Задна камера
- 10. Предна камера

#### Включване и изключване на устройството

Включване. За да включите таблета, натиснете и задръжте клавиша за захранване, докато не се появи прозорецьт за зареждане, след което освободете клавиша. Стартирането на системата може да заеме няколко минути. Моля, изчакайте.

Изключване. За изключване на устройството натиснете и задръжте клавиша за зареждане, докато не се появи съобщение «Изключване на захранването». Докоснете съобщението, след което натиснете ОК.

Препоръка. За икономия на енергия устройството преминава в спящ режим с блокиране на екрана и временно изключване на сензорните му функции (в зависимост от настройките на екрана за времето на изчакване). За излизане на устройството от спящ режим трябва да се натисне за кратко бутонът за включване.

#### Отблокиране на екрана (рисунка 2)

Ако известно време не се извършват никакви манипулации с екрана, той се блокира. За да го отблокирате, трябва да натиснете веднъж бутона за включване и да изтеглите надясно изображението на катинар.

#### Главен екран:

- 1. Гласово търсене
- 2. Меню на приложенията
- 3. Ниво на зареждане
- 4. Време
- 5. Включване към компютър 11. Стандартна икона на
- Неотдавна използвани приложения

#### 7. «Home»(«Начало»)

- 8. «Назад»
- 9. Търсене в Google
- 10. Часовник
- 11. Стандартна икона на приложението

#### Рестартиране на устройството

Ако екранът не реагира на натискане, рестартирайте устройството, като натиснете с някакъв тънък предмет (кламер, карфица) разположения във вдлъбнатина бутон «Рестартиране».

#### Възстановяване на фабричните настройки

изтриване на всички данни 3a И възстановяване на фабричните настройки на таблета, докоснете Настройки > Възстановяване И рестартиране: докоснете в менюто Рестартиране на настройките > Рестартиране на таблета.

#### Безжични мрежи

Преди да стартирате интернет- приложение, трябва да активирате връзката с Wi-Fi и да настроите Wi-Fi мрежата.

- Докоснете иконата «Приложения» > «Настройки» > «Безжично свързване». Изберете точка за Wi-Fi и преместете превключвателя в положение «Включване».
- Устройството автоматично ще включи търсене на достъпни мрежи и ще ги изобрази в десния панел.
- 3. Изберете мрежа за свързване от списъка и натиснете «Съединяване». Ако избраната мрежа е защитена с WEPпротокол, въведете ключа за защита, след което натиснете «Свързване». Ако свързването е успешно, на екрана ще се появи съобщение «Свързан към..... (име на мрежата)».

#### 3G мрежи (Незадължително)

Сигналът 3G е активен само ако се намирате в зона на достъпни 3G или EDGE мрежи.

Изключете устройство > Поставете в конектора SIM карта>Включете устройството > При необходимост въведете PIN кода на вашата SIM карта. Устройството ще се включи към вашия доставчик на мрежови услуги.

В случай на липса на връзка се свържете с доставчика на мрежови услуги и поискайте параметрите за съединението. После изберете в Настройки «Безжични съединения» > «Параметри на мобилната мрежа» > «Мрежови оператори». Изберете вашия мрежов оператор. Изберете наименованието на точката на достъп и въведете точните параметри на връзката.

#### Bluetooth (Незадължително)

Докоснете иконата «Настройки» > Изберете «Безжични мрежи/ Bluetooth» > Докоснете иконата «Включване». Устройството автоматично ще включи всички достъпни в радиуса на зоната на действие Bluetooth устройства. Изберете едно от предложените устройства и започнете предаването на данни.

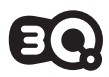